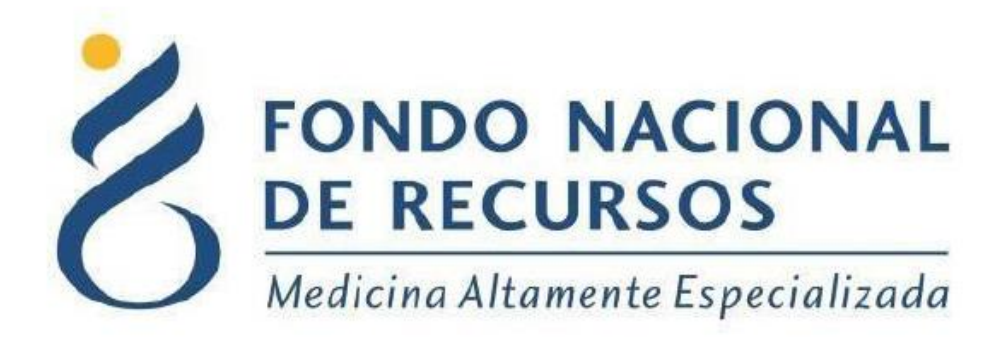

## Nueva Modalidad 2.0

### Manual de Ingreso de Reposiciones para Laboratorios

# Unidad Informática

### Junio 2022

**Copyright 2012** © **Fondo Nacional de Recursos** - Se permite la distribución y la copia literal de este artículo en su totalidad por cualquier medio, sin paga de derechos, siempre y cuando se conserve la nota de copyright y esta nota de permiso.

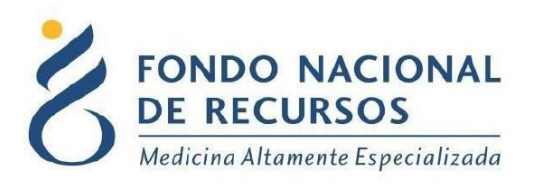

# Índice de contenido

| 1 - Ingreso por primera vez    | 3  |
|--------------------------------|----|
| 1.1 Requisitos Previos         | 3  |
| 1.2 Usuario y contraseña       | 3  |
| 1.3 - Inicio de sesión (Login) | 5  |
| 2 - Estado de Cuenta           | 6  |
| 2.1 Ingreso a la aplicación    | 6  |
| 2.2 Ingreso de Datos           | 8  |
| 3. Consultas sobre el Sistema  | 11 |

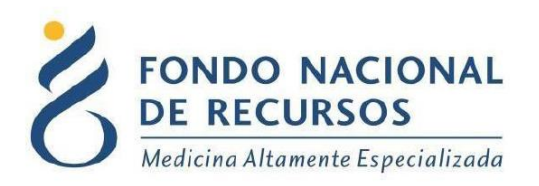

#### 1 - Ingreso por primera vez

#### **1.1 Requisitos Previos**

Para poder trabajar en el nuevo Sistema de Gestión del FNR deberá tener instalado alguno de los siguientes navegadores: Mozilla Firefox, Chrome, Opera o Safari.

Verifique si tiene instalado alguno de los navegadores mencionados, en caso contrario solicíteselo al departamento de informática de su institución. Puede descargarlos gratuitamente.

#### 1.2 Usuario y contraseña

Si usted aún no cuenta con usuario para acceder al sistema del FNR, deberá solicitar al Administrador de su Institución la creación del mismo, con los siguientes permisos:

Rol:

PROVINST\_operador\_envio

PPROV\_operador\_entrega

PORTAL\_notificacion\_cartas

Dependencia:

prov-"laboratorio"

Si ya posee un usuario, pero no cuenta con los permisos necesarios, deberá solicitarle al Administrador que le agregue los permisos antes mencionados.

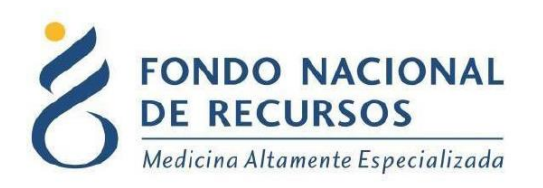

Una vez que su usuario quede creado, recibirá un mail automático desde un destinatario: "no\_responder@fnr.gub.uy", en cuyo asunto dice: "Creación Usuario FNR". En el mismo, se comunicó la denominación que le han dado al usuario y la contraseña que le asignó el sistema.

Para ingresar al Portal debe ir a la web del FNR: www.fnr.gub.uy. Allí debe clickear el botón: Acceso al Portal.

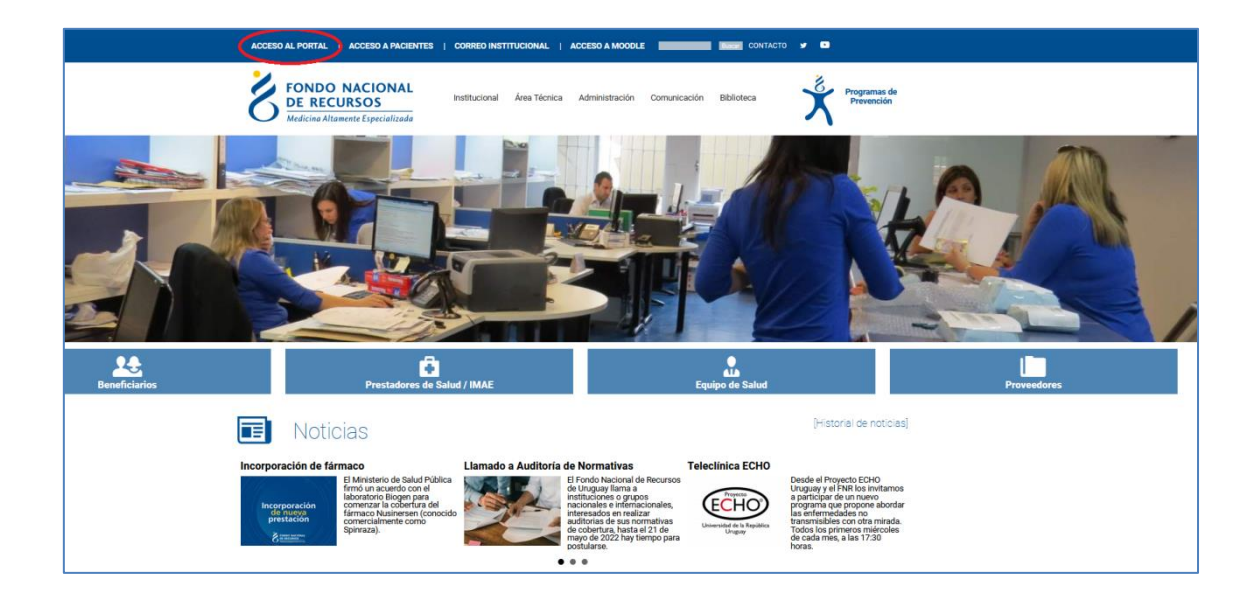

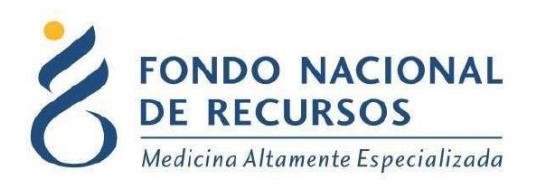

### 1.3 - Inicio de sesión (Login)

| >    | Ingreso al Portal                        |
|------|------------------------------------------|
|      |                                          |
| 2    | ' Usuario                                |
| 6    | ) Contraseña                             |
| □ Mo | ostrar Contraseña                        |
|      | ¿Olvidaste tu <u>Contraseña/Password</u> |
|      | TNCDESAD                                 |
|      | INGRESAR                                 |

En esta pantalla Ud. debe ingresar su nombre de usuario y su contraseña (los que se le enviaron por e-mail).

La primera vez que ingrese, le solicitará cambio de contraseña, esto se debe a un tema de seguridad. Luego de realizar el cambio, está en condiciones de comenzar a trabajar en el sistema.

En caso de olvido de contraseña, deberá solicitar una nueva desde "¿Olvidaste tu Contraseña/Password?", en esta misma pantalla.

Se le pedirá ingresar nombre de usuario y dirección de correo asociada. Haga click en "Enviar".

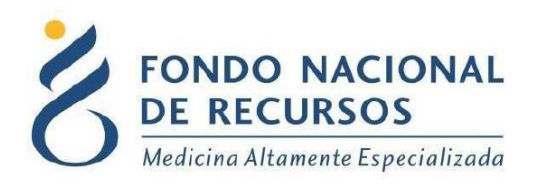

Le llegará una mail con un botón: "Resetear Contraseña". Haga click en él. Esto lo conducirá a una nueva página, donde deberá ingresar una nueva contraseña y confirmarla.

- El ingreso de una reposición se hace en dos pasos: primero se mira en el estado de cuenta, donde se muestra y se ingresa la cantidad a reponer y luego se pasa a la aplicación de pedidos proveedores para completar el pedido.
- Para la reposición hay funcionalidades que se mantienen: el ingreso a la prestación de pedidos proveedores. Lo que se modifica es el poder ingresar una reposición desde la aplicación Estado de Cuenta.

#### 2 - Estado de Cuenta

#### 2.1 Ingreso a la aplicación

Una vez que ingrese al Portal, deberá hacer click en la opción <u>Medicamentos</u>, Estado de cuenta (Nueva Modalidad) como se muestra en la siguiente imagen:

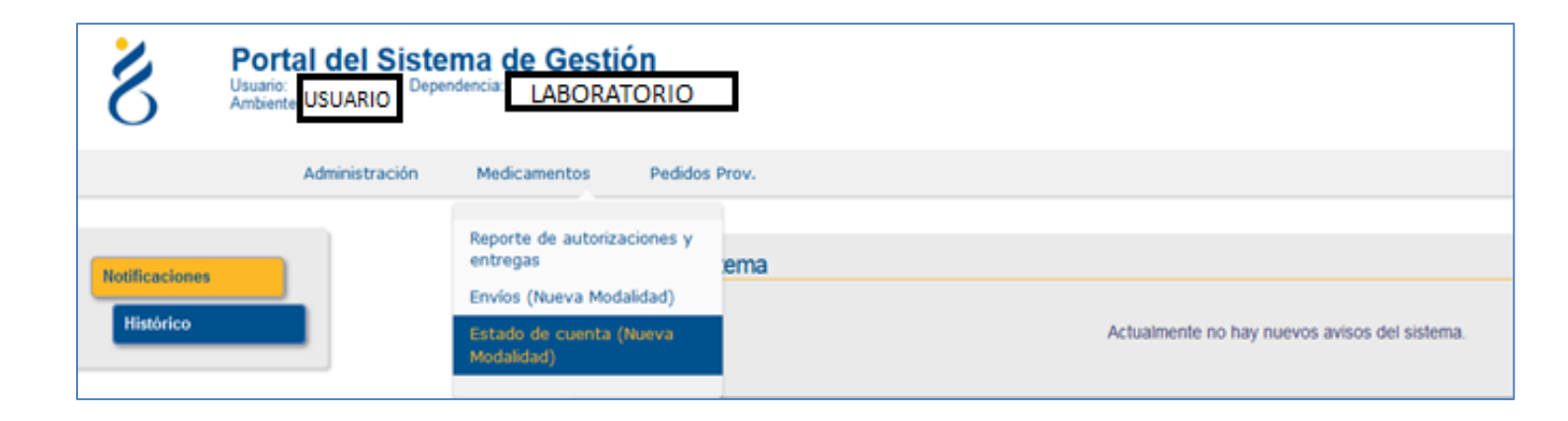

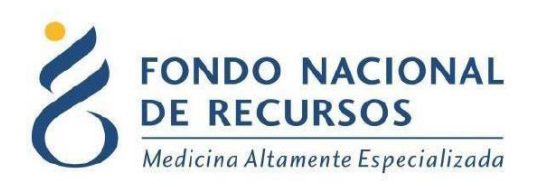

Aparecerá la pantalla principal de la aplicación.

Cuando se filtra por farmacia, las Instituciones de Origen que tengan proveeduría (depósito que recepciona toda la medicación) figuran como por proveeduría, un estado de cuenta global de la Institución de Origen. En cambio, las que no tengan aparecen en el estado de cuenta por farmacia.

| FONDO NACIONAL<br>DE RECURSOS   |                 |                 |          |
|---------------------------------|-----------------|-----------------|----------|
| Estado de Cuen                  | ta Proveedor    |                 |          |
|                                 |                 |                 |          |
| Ingreso de Datos                |                 |                 |          |
| Ingrese Farmacia y<br>Articulo: | Elija Farmacias | Elija Articulos | Q Buscar |

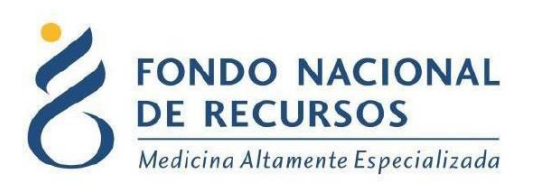

#### 2.2 Ingreso de Datos

| Estado de Cuenta Proveedor                                                        |                                                          |                                            |                                           |                           |
|-----------------------------------------------------------------------------------|----------------------------------------------------------|--------------------------------------------|-------------------------------------------|---------------------------|
|                                                                                   |                                                          |                                            |                                           |                           |
| Ingreso de Datos                                                                  |                                                          |                                            |                                           |                           |
| Ingrese Farmacia y FARMACIA PRUEBA                                                | DESCRIPCIÓN MEDICAMENTO                                  | Q Buscar                                   |                                           |                           |
|                                                                                   |                                                          |                                            |                                           |                           |
| Período: 18/02/2022 al 18/05/2022 * se muestran estados de cuenta                 | en los que el proveedor haya comenzado a operar (realiza | do el primer envío a la institucioń)       |                                           |                           |
| Mostrar 5 v registros                                                             |                                                          |                                            |                                           |                           |
| Articulo                                                                          | Entregas a Pacientes It Stock Demanda Esperada           | Reposición<br>Lt Sugerida Lt Reposición Lt | Guardar Envíos Pendientes<br>Reposición ? | Detalle de<br>Movimientos |
| DESCRIPCIÓN LABORATORIO FARMARCIA<br>MEDICAMENTO PRUEBA PRUEBA 0                  | 12 0 3 8                                                 | 8 8                                        | 0                                         | 0                         |
| Mostrando registros del 1 al 1 de un total de 1 registros clic fila para seleccio | tar                                                      |                                            |                                           | Anterior 1 Siguiente      |

Aquí deberá ingresar los datos solicitados para ver el estado de cuenta de los artículos para una institución.

Seleccione la/s farmacias y el/los artículos (puede marcar desde el listado o escribir el nombre en el buscador que se encuentra dentro de ese campo). Si no selecciona ninguno, por defecto se filtra por todas las opciones.

Desde aquí se ingresan o confirman las cantidades a reponer. Se despliega el estado de cuenta de la farmacia y medicamento filtrado.

También se proporciona el dato de reposición sugerida, que surge de la demanda esperada menos el stock de la farmacia (datos que se traen en tiempo real), y los envíos pendientes de confirmación.

La reposición es una sugerencia de la cantidad a enviar por el Laboratorio pudiendo ingresar una cantidad diferente a la misma.

Para continuar con el pedido se deberá hacer clic en el checkbox: <u>"guardar</u> reposición<u>"</u>

Luego de que se presiona el botón "Guardar Reposición" se despliega un cuadro de aviso con las órdenes de compra enviadas

| Ordenes de      | e compr       | a enviadas                   |                            |                      |                                                                      | ) |
|-----------------|---------------|------------------------------|----------------------------|----------------------|----------------------------------------------------------------------|---|
| Mostrar 10      | ✓ registro:   | s                            |                            |                      |                                                                      |   |
| Fecha ا         | Número        | Proveedor                    | Farmacia                   | Тіро                 | Detalle                                                              |   |
| 18/05/2022      | 2722          | LABORATORIO<br>PRUEBA        | FARMACIA<br>PRUEBA         | 2.OrdCom\$DirExterna | [ articulo: 3501088 MEDICAMENTO 1 * MG (<br>2.5MG/AMP) cantidad: 8 ] |   |
| Mostrando regis | tros del 1 al | 1 de un total de 1 registros | clic fila para seleccionar |                      | Anterior 1 Siguiente                                                 | ð |
|                 |               |                              |                            |                      |                                                                      |   |
|                 |               |                              |                            |                      |                                                                      |   |

El número de orden de compra que se muestra en este aviso, es el que deben referenciar luego en la factura que envíen al FNR.

Cierre el cuadro y vuelva al menú principal:

Pedidos proveedores  $\longrightarrow$  administrar pedidos proveedores:

| 8              | Portal del Siste<br>Usuario:<br>Ambiente<br>USUARIO | e <b>ma de Gesti</b><br>Dependencia: <mark>LABORAT</mark> | RIO PRUEBA                |                                               |
|----------------|-----------------------------------------------------|-----------------------------------------------------------|---------------------------|-----------------------------------------------|
|                | Administración                                      | Medicamentos                                              | Pedidos Prov.             |                                               |
|                |                                                     |                                                           | Administrar Pedidos Prov. |                                               |
| Notificaciones |                                                     | Avis                                                      |                           |                                               |
| Histórico      |                                                     |                                                           |                           | Actualmente no hay nuevos avisos del sistema. |
|                |                                                     |                                                           |                           |                                               |
|                |                                                     | Liqu                                                      | daciones                  |                                               |
|                |                                                     |                                                           |                           | Actualmente no hay nuevas liquidaciones.      |

Ingresando en esta opción se mostrarán todos los pedidos pendientes de envío:

| FONDO NACIONAL<br>DE RECURSOS<br>Medicina Altamente Especializada<br>Dependencia: LABORATORIO<br>PRUEBA<br>Dependencia: LABORATORIO |                                                             |                 |                    |                 |                   |                   |          |          |
|----------------------------------------------------------------------------------------------------|-------------------------------------------------------------|-----------------|--------------------|-----------------|-------------------|-------------------|----------|----------|
| Consultar Ent                                                                                                    | Consultar Entregas Pendientes Consultar Entregas Realizadas |                 |                    |                 |                   |                   |          |          |
| Pedidos                                                                                                    | Proveedor                                                   | es Pendientes   | 1                  | 1               |                   | 1                 |          |          |
| Fecha S                                                                                                    | olicitud 🔳                                                  | Fecha Requerido | Proveedor          | Farmacia 🔳      | Tipo Orden Compra | Nro. Orden Compra | Tramite  | Acción   |
|                                                                                                    | 18/05/2022                                                  | 18/05/2022      | LABORATORIO PRUEBA | FARMACIA PRUEBA | Común             | 2722              | 14125388 | Ingresar |

El número que se mostró en esta pantalla es el *Nro. Orden Compra* que se usa en la aplicación Pedidos Proveedores.

El pedido quedó ahí y hay que seguir los pasos que normalmente se aplican en pedidos proveedores, por cualquier duda, se puede consultar en el manual de pedidos proveedores

http://www.fnr.gub.uy/sites/default/files/manuales/manual\_administrar pedidos.pdf

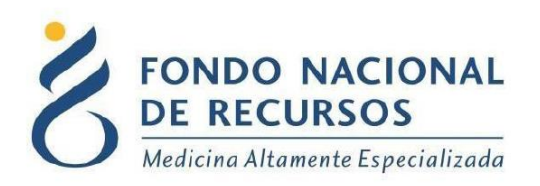

#### 3. Consultas sobre el Sistema

En caso de que se presente algún error o consulta durante la utilización del sistema, solicitamos que se comunique con nosotros. Para esto, haga clic en el botón Consultas que se encuentra en la parte superior derecha de la pantalla.

| FONDO NACIONAL<br>DE RECURSOS<br>Medicina Altamente Especializada | Institucional | Área Técnica | Administración | Comunicación | Biblioteca |
|-------------------------------------------------------------------|---------------|--------------|----------------|--------------|------------|
| Consultas sobre los Sis                                           | temas         |              |                |              |            |
| Nombre *                                                          |               |              |                |              |            |
|                                                                   |               |              |                |              |            |
| Correo electrónico *                                              |               |              |                |              |            |
|                                                                   |               |              |                |              |            |
| Institución a la que pertenece                                    |               |              |                |              |            |
|                                                                   |               |              |                |              |            |
|                                                                   |               |              |                |              |            |
| Teléfono de Contacto                                              |               |              |                |              |            |
|                                                                   |               |              |                |              |            |
| ¿Que parte del sistema utiliza? *                                 |               |              |                |              |            |
| - Seleccionar - V                                                 |               |              |                |              |            |
| Ingrese su consulta *                                             |               |              |                |              |            |
|                                                                   |               |              |                |              |            |
|                                                                   |               |              |                |              |            |
|                                                                   |               |              |                |              |            |
|                                                                   |               |              |                |              |            |
|                                                                   |               |              |                |              |            |
|                                                                   |               |              |                |              | 110        |

También puede comunicarse por el 2901.40.91 interno 8 o vía e-mail a: <u>atencionalusuario@fnr.gub.uy</u>